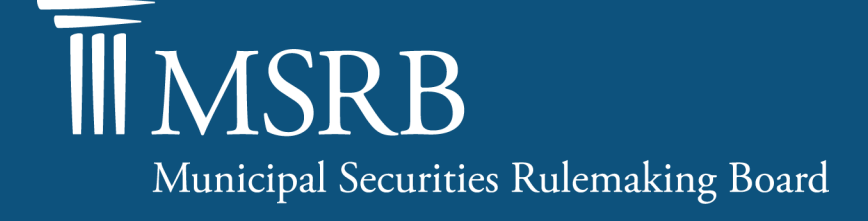

# Submitting Electronic Form G-37

Municipal Securities Rulemaking Board | Washington, DC

### Access EMMA Dataport; Login to MSRB Gateway

| A service of the I                                                        | ISRB                                                                                                    |                                                                                                    | Liner                                                                                                    |                                                                                              | - I                                                                               |
|---------------------------------------------------------------------------|----------------------------------------------------------------------------------------------------|----------------------------------------------------------------------------------------------------|----------------------------------------------------------------------------------------------------|----------------------------------------------------------------------------------------------|-----------------------------------------------------------------------------------|
| ADVANCED<br>Are you new to                                                | SEARCH BROW                                                                                                    | Welcome to EMMA                                                                                                    | MARKET ACTIVITY -                                                                                                    | • EMMA HELP                                                                                  |                                                                                   |
| Find prices, disc<br>information for                                      | losures and other<br>municipal bonds.                                                                          | EMMA is the official repository for informat<br>disclosures, trade data and other information<br>EMMA 101<br>Watch our EMMA 101 | ion on virtually all municipal bor<br>on about the municipal securitie<br>Getting to Know EMMA<br>Introductory guides | nds, providing free access to o<br>as market.<br>EMMA for Reporters<br>See how EMMA can be a | fficial                                                                           |
| Browse munic<br>by issuer.                                                | Municipal Securit                                                                                              | ties Document Submission                                                                                                    | anatliakt tha tan wava                                                                                                | - useful tool for reporters                                                                  |                                                                                   |
| Find 529 plan a<br>disclosure doc                                         | Municipal securities<br>provide the Municip                                                                    | dealers, issuers, obligated persons and<br>bal Securities Rulemaking Board (MSRB)                                               | d their designated agen<br>) with electronic                                                                          | ts Access<br>to Sub                                                                          | EMMA Dataport<br>mit Documents                                                    |
|                                                                           | documents to be pos                                                                                            | sted on EMMA. EMMA Dataport is the u<br>iments and related information are ma                                                   | ide to MSRB Market                                                                                                    |                                                                                              | ( <b>0</b> )                                                                      |
| Access data an<br>Commonwealt                                             | submissions of docu<br>Transparency Progra<br>please click on the a                                            | ams. For information about how to ma<br>applicable link below.                                                                  | ke specific submissions                                                                                               | Login t                                                                                      | o MSRB Gateway                                                                    |
| Access data an<br>Commonwealt<br><b>MSRB Educa</b>                        | submissions of docu<br>Transparency Progra<br>please click on the a<br>Submissions by De                       | ams. For information about how to ma<br>applicable link below.<br>ealers                                                        | ke specific submissions                                                                                               | Login t<br>Don't have                                                                        | o MSRB Gateway                                                                    |
| Access data an<br>Commonwealt<br>MSRB Educa<br>Access resc<br>investors a | submissions of docu<br>Transparency Progra<br>please click on the a<br>Submissions by De<br>Submissions by Iss | ams. For information about how to ma<br>applicable link below.<br>ealers<br>suers                                               | ke specific submissions                                                                                               | Login t<br>Don't have                                                                        | o MSRB Gateway<br>an account? Register ><br>Online Training<br>Submitting to EMMA |

#### emma.msrb.org

### Enter User ID and Password

|                       | · · · · · · · · · · · · · · · · · · ·                                                                                                    |
|-----------------------|----------------------------------------------------------------------------------------------------|
| Log into MSRB Gateway | Welcome to MSRB Gateway, the secure access point for all MSRB applications including<br>EMMA. Click here for guidance on user account management and information about the<br>MSRB Gateway                                                       |
|                       | To return to MSRB.org from within the MSRB Gateway application, click on the MSRB Home link at the top right corner of the page.                                                                                                    |
| Password              | If you are experiencing login or other system related problems, please check the Systems Status Page for more information. If you need additional help, please contact the MSRB via email at GatewaySupport@msrb.org or by phone at 202-838-1330 |
| Forgot password?      | Access Online Training about Submitting to EMMA                                                                                                    |
| Login                 |                                                                                                    |

# From Political Contributions (Rule G-37) Tab, Click "Create"

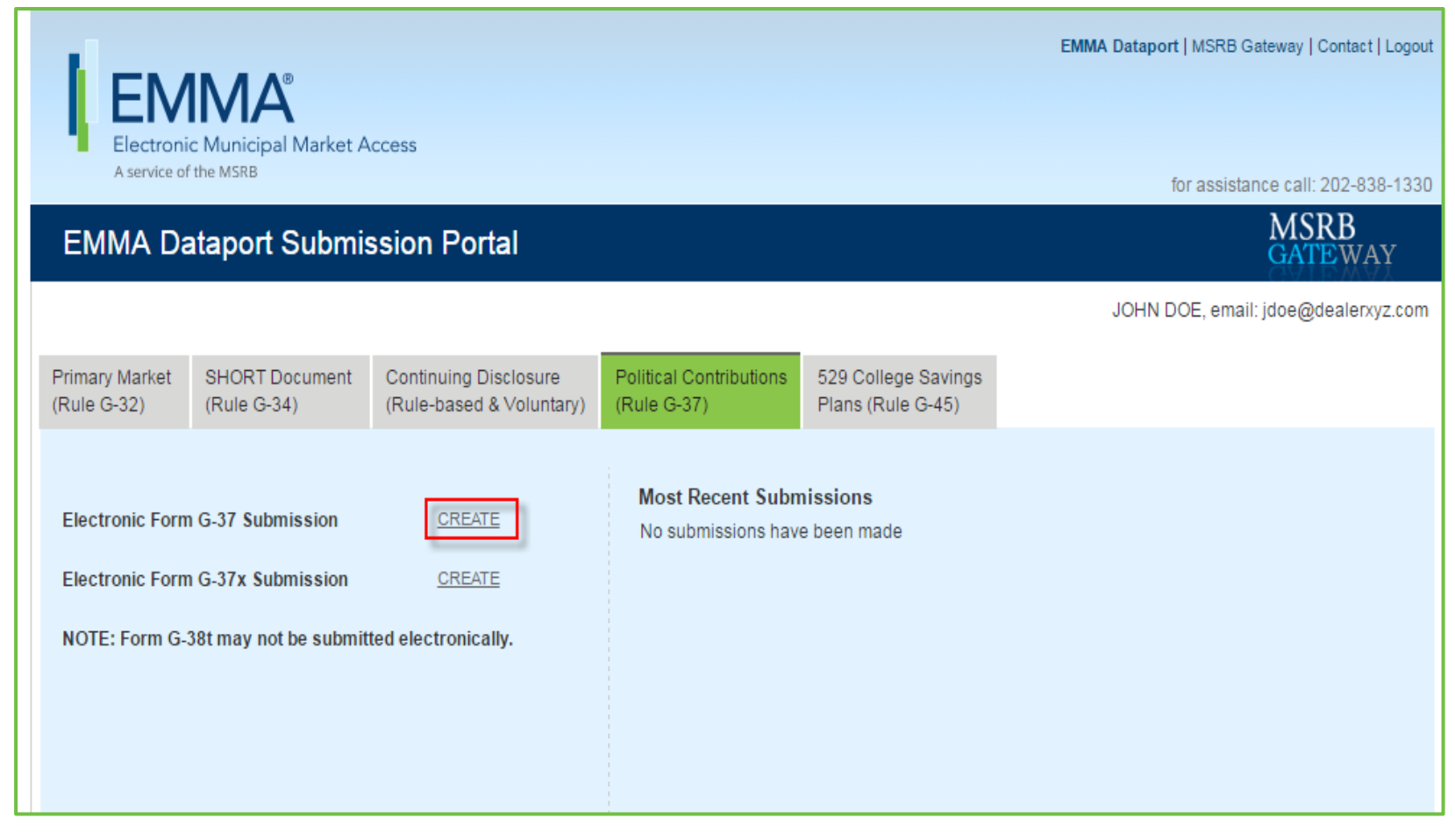

### Enter Report Period and then click "Next"

| Electronic Municipal Market Access<br>A service of the MSRB | EMMA Dataport   MSRB Gateway   Contact   Logout                                              |
|-------------------------------------------------------------|----------------------------------------------------------------------------------------------|
| EMMA Dataport - G37 Submission                              | MSRB<br>GATEWAY                                                                              |
| Submission Status: Not Published REPORT PERIOD              | You are currently acting on behalf of. Dealer XYZ           Back         Next           Exit |
| All fields are required. Select Quarter.                    |                                                                                              |
|                                                             |                                                                                              |
|                                                             |                                                                                              |
|                                                             |                                                                                              |

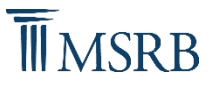

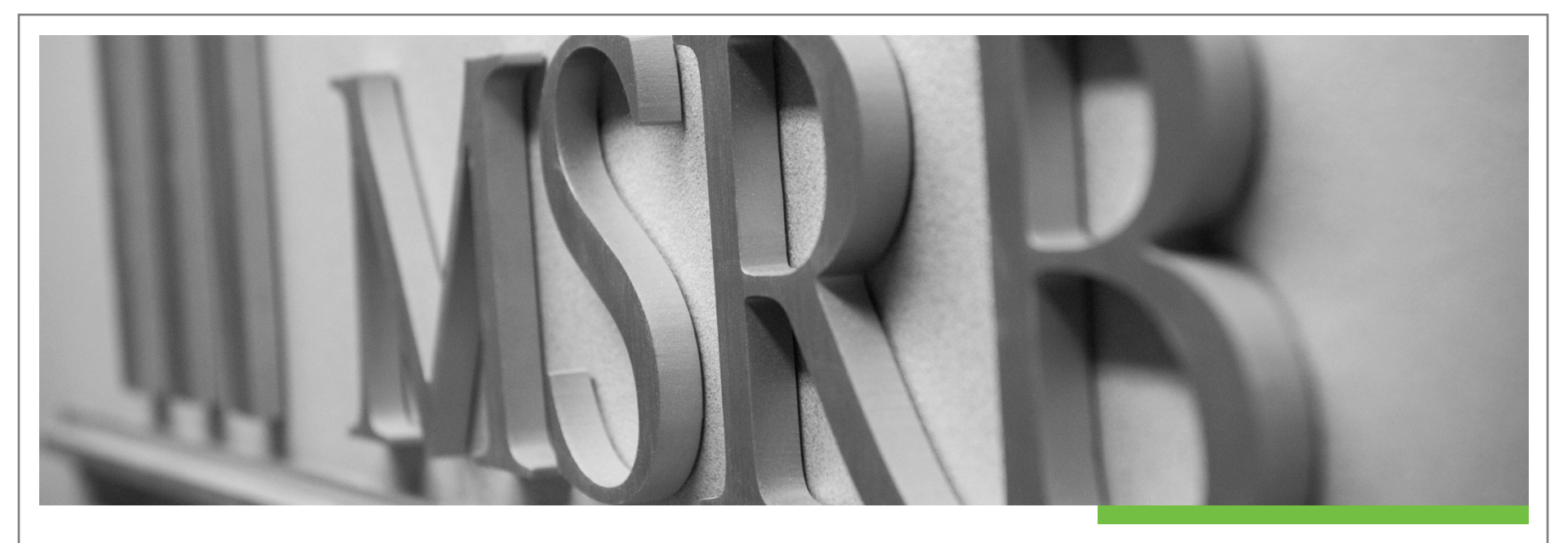

### **Contributions Made to Issuer Officials**

### Disclose Contributions Made to Issuer Officials

| A service of the MSRB                                                                                                    | for assistance call: 202-838-1330                                                                                                    |
|----------------------------------------------------------------------------------------------------|----------------------------------------------------------------------------------------------------|
| EMMA Dataport - G37 Submission                                                                                                    | MSRB<br>GATEWAY                                                                                                    |
| Submission Status: Not Published                                                                                                    | You are currently acting on behalf of. Dealer XYZ Back Preview Exit                                                                                                    |
| REPORT PERIOD- FIRST QUARTER, 2016<br>For a complete G-37 submission, all four sections are required. Refer to <u>MSRB Rule G37</u> for require                                                                                                    | ed information.                                                                                                    |
| CONTRIBUTIONS MADE TO ISSUER OFFICIALS                                                                                                    |                                                                                                    |
| Input Contribution Information   Attach Contribution Information                                                                                                    | EMMA Dataport   MSRB Gateway   Con                                                                                                    |
| PAYMENTS MADE TO POLITICAL PARTIES OF STATES OR POLITICAL SUBDIVISIONS Check here if none. Insul Payment Information                                                                                                    | Electronic Municipal Market Access<br>A service of the MSRB for assistance call: 202                                                                                                    |
| CONTRIBUTIONS MADE TO BOND BALLOT CAMPAIGNS                                                                                                    | EMMA Dataport - G37 Submission MSRE                                                                                                    |
| Check here if none. Input Bond Ballot Contribution Information   Attach Bond Ballot Contribution Information                                                                                                    | Submission Status: Not Published You are currently acting on Back Previde                                                                                                    |
| ISSUERS WITH WHICH DEALER HAS ENGAGED IN MUNICIPAL SECURITIES BUSINESS A. Municipal Securities Business Check here if none. Input Municipal Securities Business Information   Attach Municipal Securities Business Information B. Ballot-Approved Offerings Check here if none. Input descended Approved Offering. | CONTRIBUTION INFORMATION         Please provide the following details. All fields are required.         State:       VA •       Contribution Amount 1000         Name of Issuer<br>Official:       John Doe       Contributor Category: Municipal advisor         Title of Issuer Official:       US Senator       US Senator                                                                                                    |
|                                                                                                    | Chipro During State of VA<br>Other Political<br>Subdivision:<br>For use in connection with automatic exemption from ban on municipal securities business only.<br>If this contribution is the subject of an automatic exemption pursuant to Rule G-37(), check the following Exempted box and provide the date of such automatic exemption pursuant to Rule G-37(), check the following Exempted box and provide the date of such automatic exemption pursuant to Rule G-37(), check the following Exempted box and provide the date of such automatic exemption pursuant to Rule G-37(). |
|                                                                                                    | Exempted Date of exemption: (mm/dd/yyyy)  Save Cancel                                                                                                    |

7

# Attach and Upload Contribution Information (optional)

| EMMA                                                                         |                                                          | EMMA Datap                   | port   MSRB Gateway   Contact   Logout                 |             |
|------------------------------------------------------------------------------|----------------------------------------------------------|------------------------------|--------------------------------------------------------|-------------|
| Electronic Municipal Market Access<br>A service of the MSRB                  |                                                          |                              | for assistance call: 202-838-1330                      |             |
| EMMA Dataport - G37 Sub                                                      | nission                                                  |                              | GATEWAY                                                |             |
| Submission Status: Not Published                                             |                                                          | You are curren               | ntly acting on behalf of: Dealer XYZ Back Preview Exit |             |
| REPORT PERIOD- FIRST QUARTER, 20<br>For a complete G-37 submission, all four | 16<br>sections are required. Refer to <u>MSRB Rule G</u> | 37 for required information. |                                                        |             |
| CONTRIBUTIONS MADE TO ISSUER OF                                              | ICIALS                                                   |                              |                                                        |             |
| State Issuer Official                                                        | Contribution Amount(\$)                                  | Contributor Category         |                                                        |             |
| VA John Doe, US Senator of VA                                                | \$1,000.00                                               | Municipal advisor            | Edit Delete                                            |             |
| nput Contribution Information   Attach Contri                                | <u>pution information</u>                                |                              |                                                        |             |
| CONTRIBUTIONS MADE TO BOND BALL<br>Check here if none.                       | OT CAMPAIGNS                                             | Electre                      | nic Municipal Market Access                            | EMMA Detapo |
| SSUERS WITH WHICH DEALER HAS EN<br>A Municipal Securities Business           | GAGED IN MUNICIPAL SECURITIES BUSINE                     | SS A service                 | e of the MSRB                                          |             |
| Check here if none.                                                          |                                                          | EMMA                         | Dataport - G37 Submission                              |             |
| Input Municipal Securities Business Information                              | Attach Municipal Securities Business Information         | Submission Sta               | tus: Not Published                                     | Υοι         |
| Check here if none.                                                          |                                                          | Unload Inform                | u ati a u                                              |             |
| Input Ballot-Approved Offering Information                                   | ttach Ballot-Approved Offering Information               | Attech o file:               | Cheese File #Test Deall a 'S adf                       |             |
|                                                                              |                                                          | Attach a life.               | choose File #rest_Doc}j-~ \$.pu                        |             |
|                                                                              |                                                          | Upload Ca                    | ancel                                                  |             |
|                                                                              |                                                          |                              | ancel                                                  |             |
| ASDR                                                                         |                                                          |                              | ancel                                                  |             |

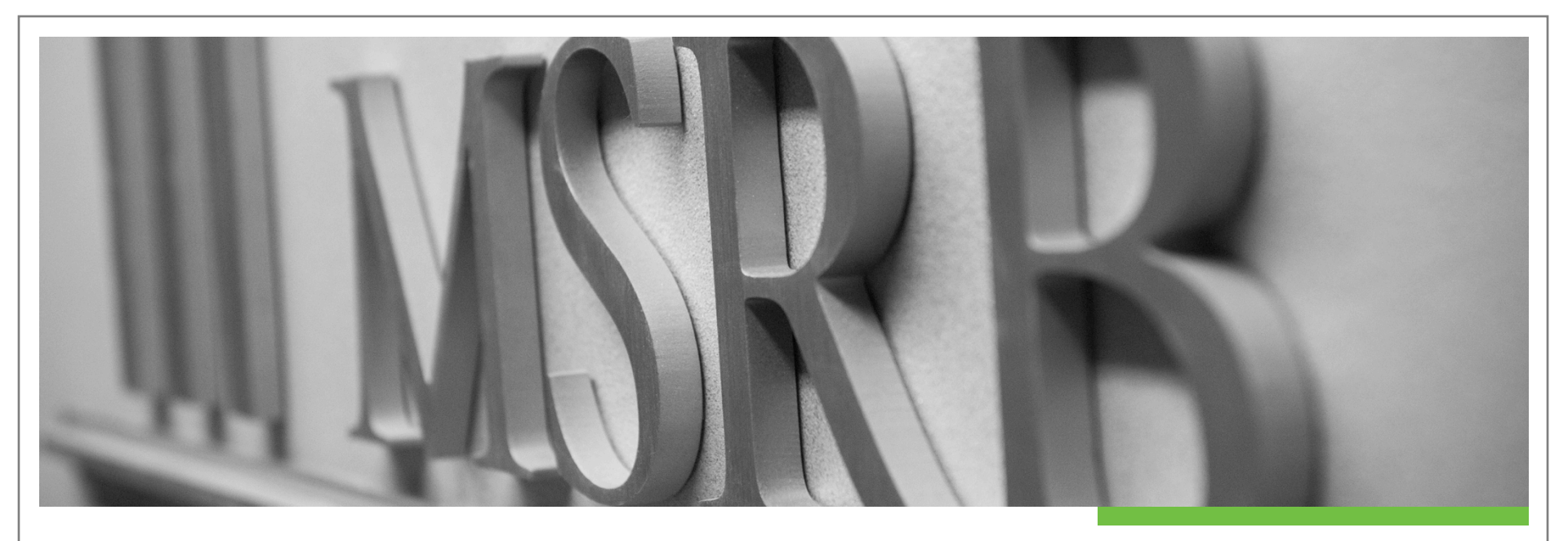

# Payments Made to Political Parties of States or Political Subdivisions

# Disclose Payments Made to Political Parties of States or Political Subdivisions

|                                                                              |                                             | EMMA Detenort                   | MSRR Cateway   Cantast   Legaut        |                                     |                             |
|------------------------------------------------------------------------------|---------------------------------------------|---------------------------------|----------------------------------------|-------------------------------------|-----------------------------|
| FMMA                                                                         |                                             | LinimA Dataport                 | monto ontoway   contact   Eugout       |                                     |                             |
| Electronic Municipal Market Access                                           |                                             |                                 |                                        |                                     |                             |
| A service of the Misks                                                       |                                             | for                             | r assistance call: 202-838-1330        |                                     |                             |
| EMMA Dataport - G37 Submission                                               | n                                           |                                 | GATEWAY                                |                                     |                             |
| Submission Status: Not Published                                             |                                             | You are currently a             | acting on behalf of: Dealer XYZ        |                                     |                             |
| DEDODT DEDIOD. EIDET OLIADTED 2016                                           |                                             |                                 | Preview                                |                                     |                             |
| For a complete G-37 submission, all four sections                            | are required. Refer to MSRB Rule G          | 37 for required information.    |                                        |                                     |                             |
| CONTRIBUTIONS MADE TO ISSUER OFFICIALS                                       |                                             |                                 |                                        |                                     |                             |
| State Issuer Official                                                        | Contribution Amount(\$)                     | Contributor Category            |                                        |                                     |                             |
| VA John Doe, US Senator of VA                                                | \$1,000.00                                  | Municipal advisor               | Edit   Delete                          |                                     |                             |
| Documents Attached<br>#Test_Doc}]- ~`\$.pdf                                  |                                             | Delete                          |                                        |                                     |                             |
| Input Contribution Information   Attach Contribution Info                    | rmation                                     |                                 |                                        |                                     |                             |
|                                                                              |                                             |                                 |                                        |                                     |                             |
| PAYMENTS MADE TO POLITICAL PARTIES OF ST                                     | TATES OR POLITICAL SUBDIVISIONS             | 5                               |                                        |                                     |                             |
| Check here if none. Input Payment Information Attach Payment Information     | 1                                           |                                 |                                        |                                     | EMMA Dataport   MSRB Gatewa |
|                                                                              |                                             |                                 |                                        |                                     |                             |
| CONTRIBUTIONS MADE TO BOND BALLOT CAM                                        | PAIGNS                                      | Electronic Municipal 1          | Market Access                          |                                     |                             |
| Check here if none. Input Bond Ballot Contribution Information   Attach Bond | d Ballot Contribution Information           | A service of the MSRB           |                                        |                                     | for assistance o            |
|                                                                              |                                             | EMMA Dataport -                 | G37 Submission                         |                                     | IV<br>G.                    |
| A Municipal Securities Business                                              | IN MUNICIPAL SECURITIES BUSINE              | Submission Status: Not Publishe | ed                                     |                                     | You are currently a         |
| Check here if none.                                                          |                                             |                                 |                                        |                                     | Back                        |
| Input Municipal Securities Business Information   Attach                     | n Municipal Securities Business Information | PAYMENT INFORMATION             |                                        |                                     |                             |
| B. Ballot-Approved Offerings Check here if none.                             |                                             | Please provide the follow       | ving details. All fields are required. |                                     |                             |
| Input Ballot-Approved Offering Information   Attach Ballo                    | ot-Approved Offering Information            | State: VA 🔻                     | ]                                      | Payment Amount: 1000                |                             |
|                                                                              |                                             | Political Party: Democr         | at                                     | Contributor Category: Municipal adv | visor                       |
|                                                                              |                                             |                                 |                                        | - Municipar aut                     |                             |
|                                                                              |                                             |                                 |                                        |                                     |                             |
|                                                                              |                                             | Save Cancel                     |                                        |                                     |                             |

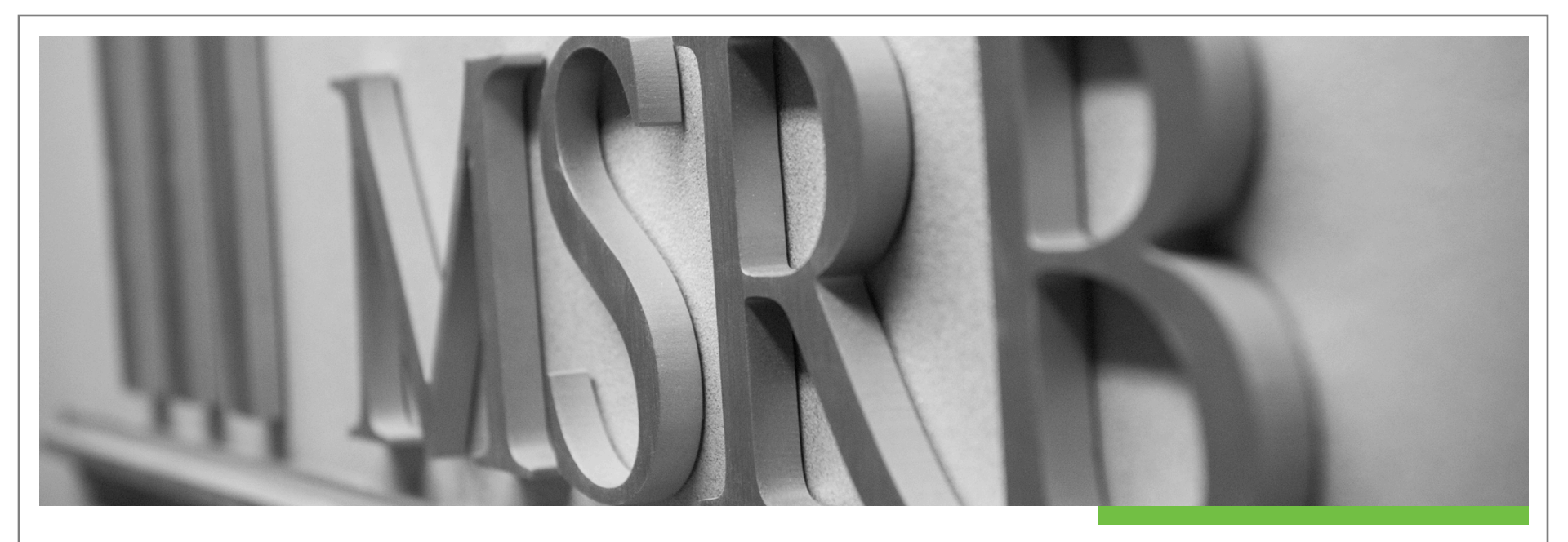

### **Contributions Made to Bond Ballot Campaigns**

# Disclose Contributions Made to Bond Ballot Campaigns

| A second second                                                                                                    |                               | EMMA Dataport   MSRB Gateway   Contact   Logout                                                     |                                                          |                                                  |                                                              |
|----------------------------------------------------------------------------------------------------|-------------------------------|----------------------------------------------------------------------------------------------------|----------------------------------------------------------|--------------------------------------------------|--------------------------------------------------------------|
| EMMA                                                                                                    |                               |                                                                                                    |                                                          |                                                  |                                                              |
| Electronic Municipal Market Access A service of the MSRB                                                               |                               | for assistance call: 202-838-1330                                                                   |                                                          |                                                  |                                                              |
| EMMA Datapart C27 Submission                                                                                           |                               | MSRB                                                                                                |                                                          |                                                  |                                                              |
| Emma Dataport - 037 Submission                                                                                         |                               | GATEWAY                                                                                             |                                                          |                                                  |                                                              |
| Submission Status: Not Published                                                                                       | ,                             | You are currently acting on behalf of: Dealer XYZ                                                   |                                                          |                                                  |                                                              |
|                                                                                                    |                               | Datk Preview Exit                                                                                   |                                                          |                                                  |                                                              |
| For a complete G-37 submission, all four sections are required. Refer to MSRB                                          | Rule G37 for required informa | tion.                                                                                               |                                                          |                                                  |                                                              |
| CONTRIBUTIONS MADE TO ISSUER OFFICIALS                                                                                 |                               |                                                                                                    |                                                          |                                                  |                                                              |
| State Issuer Official Contribution Amount(\$)                                                                          | Contributor C                 | ateriory                                                                                            |                                                          |                                                  |                                                              |
| VA John Doe, US Senator of VA \$1,000.00                                                                               | Municipal advi                | isor <u>Edit</u>   <u>Delete</u>                                                                    |                                                          |                                                  |                                                              |
| Documents Attached                                                                                                    |                               |                                                                                                    |                                                          |                                                  |                                                              |
| #Test_Doc}]-~`\$.pdf                                                                                                   | Dele                          | ete                                                                                                 |                                                          |                                                  |                                                              |
| Input Contribution Information   Attach Contribution Information                                                       |                               |                                                                                                    |                                                          |                                                  |                                                              |
| PAYMENTS MADE TO POLITICAL PARTIES OF STATES OR POLITICAL SUBDIV                                                       | VISIONS                       |                                                                                                    |                                                          |                                                  |                                                              |
| State Political Party Payment Amount(\$)                                                                               | Contributor Category          |                                                                                                    |                                                          |                                                  |                                                              |
| VA Republican \$1,000.00                                                                                               | Municipal advisor             |                                                                                                    |                                                          | EM                                               | MA Dataport   MSRB Gateway   Contact   Logout                |
| Input Payment Information   Attach Payment Information                                                                 |                               |                                                                                                    |                                                          |                                                  |                                                              |
|                                                                                                    |                               | Electronic Municipal Market Access                                                                  |                                                          |                                                  |                                                              |
| CONTRIBUTIONS MADE TO BOND BALLOT CAMPAIGNS                                                                            |                               | A service of the MSRB                                                                               |                                                          |                                                  | for assistance call: 202-838-1330                            |
| Check here if none.      Inout Bond Ballot Contribution Information     L. Attack Bond Ballot Contribution Information |                               | EMMA Dataport - G37 Subm                                                                            | nission                                                  |                                                  | MSRB                                                         |
|                                                                                                    |                               |                                                                                                    |                                                          |                                                  | GATEWAI                                                      |
| ISSUERS WITH WHICH DEALER HAS ENGAGED IN MUNICIPAL SECURITIES                                                          | BUSINESS                      | Submission Status: Not Published                                                                    |                                                          |                                                  | You are currently acting on behalf of:<br>Back Provious Exit |
| A. Municipal Securities Business Check here if none.                                                                   |                               |                                                                                                    | INTION                                                   |                                                  |                                                              |
| Input Municipal Securities Business Information   Attach Municipal Securities Business Info                            | ormation                      | BOND BALLOT CONTRIBUTION INFORM                                                                     | MATION                                                   |                                                  |                                                              |
| B. Ballot-Approved Offerings                                                                                           |                               | Please provide the following details at                                                             | pout the contribution. All fie                           | lds are required.                                |                                                              |
| Check here if none.                                                                                                    |                               | State:                                                                                              | VA T                                                     | Contribution Amount: \$1,000.00                  |                                                              |
| Input Ballot-Approved Offering Information   Attach Ballot-Approved Offering Information                               |                               | Name of Bond Ballot Campaign:                                                                       | Virginians for John Doe                                  | Contributor Category: Municipal advisor          | ▼                                                            |
|                                                                                                    |                               | City/County/State or Other Political Subdivision:                                                   | VA                                                       | Contribution Date: 11/11/2016                    | (mm/dd/yyyy)                                                 |
|                                                                                                    |                               | Name of Issuing Entity:                                                                             | VA                                                       |                                                  |                                                              |
|                                                                                                    |                               |                                                                                                    |                                                          |                                                  |                                                              |
|                                                                                                    |                               | Are there any payments or reimbursements, relat<br>professional or non-MFP executive officer from a | ted to this bond ballot contribution,<br>ny third party. | received by each broker, dealer or municipal sec | urities dealer, municipal finance                            |
|                                                                                                    |                               | UYes ●No                                                                                            |                                                          |                                                  |                                                              |
|                                                                                                    |                               |                                                                                                    |                                                          |                                                  |                                                              |
| <b>ACD D</b>                                                                                                    |                               | Cancel                                                                                              |                                                          |                                                  |                                                              |
|                                                                                                    |                               |                                                                                                    |                                                          |                                                  |                                                              |

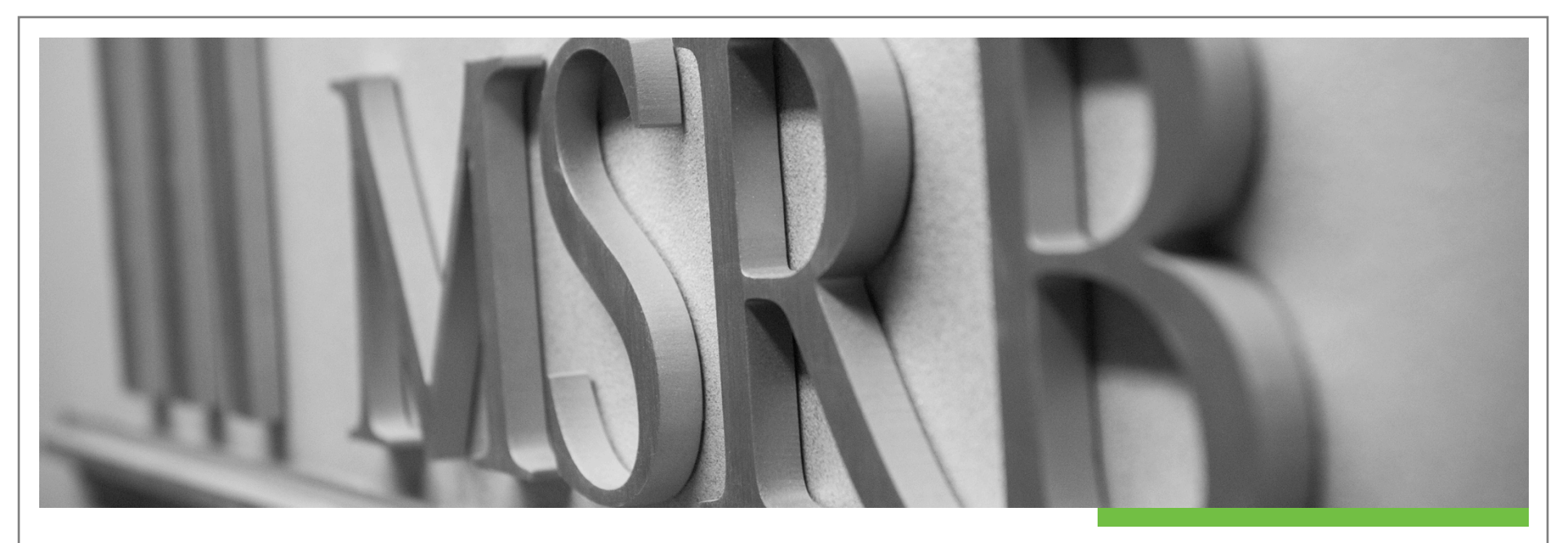

## Input Issuers with Which Your Firm Has Done Business

# Input Issuers with Which Your Firm Has Done Business

|                                                                                                    | A Datap                                                                                                    | ort - G37 Subn                                                                                                    | nission                                                                                                    |                                                                                   |                                                                              |                                                |                                                                                 |                          | MSRB<br>GATEWAY    |
|----------------------------------------------------------------------------------------------------|----------------------------------------------------------------------------------------------------|----------------------------------------------------------------------------------------------------|----------------------------------------------------------------------------------------------------|-----------------------------------------------------------------------------------|------------------------------------------------------------------------------|------------------------------------------------|---------------------------------------------------------------------------------|--------------------------|--------------------|
| Submission                                                                                                    | n Status: Not I                                                                                                    | Published                                                                                                    |                                                                                                    |                                                                                   |                                                                              |                                                | You are                                                                         | currently acting on b    | ehalf of: Dealer X |
| REPORT<br>For a con                                                                                                    | PERIOD- F                                                                                                    | IRST QUARTER, 201<br>submission, all four s                                                                                                    | 16<br>sections are r                                                                                            | equired. Ref                                                                      | er to <u>MSRE</u>                                                            | <u>3 Rule G37</u> f                            | or required information.                                                        |                          |                    |
| CONTRIB                                                                                                    | BUTIONS MA                                                                                                    | ADE TO ISSUER OFF                                                                                                    | ICIALS                                                                                                    |                                                                                   |                                                                              |                                                |                                                                                 |                          |                    |
| State                                                                                                    | Issuer Offi                                                                                                    |                                                                                                    |                                                                                                    | Contributio                                                                       | n Amount(\$)                                                                 | )                                              | Contributor Category                                                            |                          | Edit   Doloto      |
| -                                                                                                    | John Doe,                                                                                                    | US Seriator of VA                                                                                                    |                                                                                                    | \$1,000.00                                                                        |                                                                              |                                                | wunicipal auvisor                                                               |                          |                    |
| #Test Do                                                                                                    | nts Attached                                                                                                    |                                                                                                    |                                                                                                    |                                                                                   |                                                                              |                                                | Delete                                                                          |                          |                    |
| #Test Do                                                                                                    | <u>oc []- * (a.pui</u>                                                                                                    |                                                                                                    |                                                                                                    |                                                                                   |                                                                              |                                                | Delete                                                                          |                          |                    |
| Input Cont                                                                                                    | tribution Inforr                                                                                                    | nation   Attach Contrib                                                                                                    | oution Informatio                                                                                               | <u>n</u>                                                                          |                                                                              |                                                |                                                                                 |                          |                    |
|                                                                                                    |                                                                                                    |                                                                                                    |                                                                                                    |                                                                                   |                                                                              |                                                |                                                                                 |                          |                    |
| PAYMENT                                                                                                    | TS MADE TO                                                                                                    | D POLITICAL PARTIE                                                                                                    | ES OF STATES                                                                                                    | S OR POLITIC                                                                      | CAL SUBD                                                                     | IVISIONS                                       |                                                                                 |                          |                    |
| State                                                                                                    | Politica                                                                                                    | l Party                                                                                                    | Payment A                                                                                                    | mount(\$)                                                                         |                                                                              | Co                                             | ntributor Category                                                              |                          |                    |
| state                                                                                                    |                                                                                                    |                                                                                                    |                                                                                                    |                                                                                   |                                                                              |                                                |                                                                                 |                          |                    |
| VA                                                                                                    | Republi                                                                                                    | can                                                                                                    | \$1,000.00                                                                                                    |                                                                                   |                                                                              | Mu                                             | inicipal advisor                                                                |                          | Edit Delete        |
| VA<br>Input Payr                                                                                                    | Republi                                                                                                    | can                                                                                                    | \$1,000.00                                                                                                    |                                                                                   |                                                                              | Mu                                             | inicipal advisor                                                                |                          | Edit Delete        |
| VA<br>Input Payr                                                                                                    | Republi<br>ment Informati                                                                                                    | can<br>on   <u>Attach Payment Ir</u>                                                                                                    | \$1,000.00                                                                                                    |                                                                                   |                                                                              | Mu                                             | inicipal advisor                                                                |                          | Edit   Delete      |
|                                                                                                    | Republi                                                                                                    | can                                                                                                    | \$1,000.00                                                                                                    | NS                                                                                |                                                                              | Mu                                             | inicipal advisor                                                                |                          | Edit Delete        |
| VA<br>Input Payr                                                                                                    | Republi<br>ment Informati<br>BUTION S MA                                                                                                    | can on   Attach Payment Ir ADE TO BOND BALL                                                                                                    | \$1,000.00<br>nformation<br>OT CAMPAIG                                                                          | NS                                                                                |                                                                              | Mu                                             | inicipal advisor                                                                |                          | Edit   Delete      |
| VA<br>Input Payr<br>CONTRIB<br>State Ba<br>Ca                                                                                                    | Republi<br>ment Informati<br>BUTION S MA<br>ame of Bond<br>allot<br>ampaign                                                                                                    | can<br>on   Attach Payment In<br>ADE TO BOND BALL<br>City/County/State or<br>Other Political<br>Subdivision                                                                    | \$1,000.00<br>nformation<br>OT CAMPAIG<br>Name of<br>Issuing<br>Entity                                          | N S<br>Contribution<br>Amount(\$)                                                 | Contributor<br>Category                                                      | Mu<br>Contribution<br>Date                     | inicipal advisor<br>Name of Third Party Making<br>Payments or<br>Reimbursements | Reimbursements<br>Amount | Edit   Delete      |
| VA<br>Input Payr<br>CONTRIE<br>State Ba<br>Ca<br>VA Vin<br>Jor                                                                                        | Republi<br>ment Informati<br>BUTION S MA<br>arme of Bond<br>allot<br>armpaign<br>rginians for<br>hn Doe                                                                                                    | City/County/State or<br>Other Political<br>Subdivision                                                                                                    | \$1,000.00<br>nformation<br>OT CAMPAIG<br>Name of<br>Issuing<br>Entity<br>VA                                    | NS<br>Contribution<br>Amount(\$)<br>\$1,000.00                                    | Contributor<br>Category<br>Municipal<br>advisor                              | Contribution<br>Date<br>11/11/2016             | nicipal advisor<br>Name of Third Party Making<br>Payments or<br>Reimbursements  | Reimbursements<br>Amount | Edit   Delete      |
| CONTRIE<br>State Ba<br>State Ba<br>Ca<br>VA Vin<br>Job                                                                                                | Republi<br>ment Informati<br>BUTION S MA<br>arme of Bond<br>allot<br>armpaign<br>rginians for<br>hn Doe<br>d Ballot Contro                                                                                        | City/County/State or<br>Other Political<br>Subdivision<br>VA                                                                                                    | \$1,000.00<br>nformation<br>OT CAMPAIG<br>Name of<br>Issuing<br>Entity<br>VA<br>ttach Bond Ballo                | N S<br>Contribution<br>Amount(\$)<br>\$1,000.00<br>at Contribution                | Contributor<br>Category<br>Municipal<br>advisor<br>Information               | Contribution<br>Date<br>11/11/2016             | nicipal advisor<br>Name of Third Party Making<br>Payments or<br>Reimbursements  | Reimbursements<br>Amount | Edit   Delete      |
| CONTRIE<br>Na<br>State Ba<br>Ca<br>VA Vin<br>Jot                                                                                                    | Republi<br>ment Informati<br>BUTION S MA<br>arme of Bond<br>allot<br>armpaign<br>rginians for<br>hn Doe<br>d Ballot Contri                                                                                        | City/County/State or<br>Other Political<br>Subdivision<br>VA                                                                                                    | \$1,000.00<br>nformation<br>OT CAMPAIG<br>Name of<br>Issuing<br>Entity<br>VA<br>ttach Bond Ballo                | N S<br>Contribution<br>Amount(\$)<br>\$1,000.00<br>bt Contribution                | Contributor<br>Category<br>Municipal<br>advisor<br>Information               | Contribution<br>Date<br>11/11/2016             | nicipal advisor<br>Name of Third Party Making<br>Payments or<br>Reimbursements  | Reimbursements<br>Amount | Edit   Delete      |
| CONTRIE<br>Na<br>State Ba<br>Ca<br>VA Vin<br>Jor<br>Input Bong                                                                                        | Republi<br>ment Informati<br>BUTION S MA<br>me of Bond<br>filot<br>mpaign<br>rginians for<br>hn Doe<br>d Ballot Contri<br>S WITH WHIC                                                                             | can on   Attach Payment Ir ADE TO BOND BALL City/County/State or Other Political Subdivision VA bution Information   AI CH DEALER HAS EN                                       | \$1,000.00<br>Information<br>OT CAMPAIG<br>Name of<br>Issuing<br>Entity<br>VA<br>VA<br>Isach Bond Ballo         | N S<br>Contribution<br>Amount(\$)<br>\$1,000.00<br>bt Contribution                | Contributor<br>Category<br>Municipal<br>advisor<br>Information<br>ECURITIE S | Contribution<br>Date<br>11/11/2016             | nicipal advisor<br>Name of Third Party Making<br>Payments or<br>Reimbursements  | Reimbursements<br>Amount | Edit   Delete      |
| VA<br>Input Payr<br>CONTRIE<br>Na<br>State Ba<br>Ca<br>VA<br>Vin<br>Jot<br>Input Bonc<br>SSUERS<br>A. Municip                                         | Republi<br>ment Informati<br>BUTIONS MA<br>me of Bond<br>filot<br>mpaign<br>rginians for<br>hn Doe<br>d Balliot Contri<br>S WITH WHIC<br>ball Securities                                                          | Can<br>Can   Attach Payment Ir<br>ADE TO BOND BALL<br>City/County/State or<br>Other Political<br>Subdivision<br>VA<br>bution Information   A<br>CH DEALER HAS EN<br>Business   | \$1,000.00<br>Information<br>OT CAMPAIG<br>Name of<br>Issuing<br>Entity<br>VA<br>VA<br>IGAGED IN MI             | N S<br>Contribution<br>Amount(\$)<br>\$1,000.00<br>bt Contribution<br>UNICIPAL SE | Contributor<br>Category<br>Municipal<br>advisor<br>Information<br>ECURITIES  | Contribution<br>Date<br>11/11/2016             | nicipal advisor<br>Name of Third Party Making<br>Payments or<br>Reimbursements  | Reimbursements<br>Amount | Edit   Delete      |
| CONTRIE<br>Na<br>State Ba<br>Ca<br>VA Vin<br>VA Vin<br>Jot<br>Input Bond<br>SSUERS<br>A. Municip<br>Check                                             | Republi<br>ment Informati<br>BUTION S M/<br>ame of Bond<br>ullot<br>umpaign<br>rginians for<br>hn Doe<br>d Ballot Contri<br>S WITH WHIC<br>ball Securities<br>here if none.                                       | can on   Attach Payment Ir ADE TO BOND BALL City/County/State or Other Political Subdivision VA bution Information   A CH DEALER HAS EN Business                               | \$1,000.00<br>Information<br>OT CAMPAIG<br>Name of<br>Issuing<br>Entity<br>VA<br>VA<br>Itach Bond Ballo         | NS<br>Contribution<br>Amount(\$)<br>\$1,000.00<br>bt Contribution<br>UNICIPAL SE  | Contributor<br>Category<br>Municipal<br>advisor<br>Information<br>ECURITIES  | Contribution<br>Date<br>11/11/2016             | nicipal advisor<br>Name of Third Party Making<br>Payments or<br>Reimbursements  | Reimbursements<br>Amount | Edit   Delete      |
| CONTRIE<br>Na<br>State Ba<br>Ca<br>VA Vin<br>VA Vin<br>Joi<br>SSUERS<br>A. Municip<br>Check I<br>Input Muni                                           | Republi<br>ment Informati<br>BUTIONS M/<br>ame of Bond<br>ullot<br>ampaign<br>rginians for<br>hn Doe<br>d Ballot Contri<br>s WITH WHIC<br>ball Securities<br>here if none.                                        | can on   Attach Payment Ir ADE TO BOND BALL City/County/State or Other Political Subdivision VA bution Information   A CH DEALER HAS EN Business es Business Information       | S1,000.00<br>nformation<br>OT CAMPAIG<br>Name of<br>Issuing<br>Entity<br>VA<br>VA<br>GAGED IN MU<br>GAGED IN MU | NS<br>Contribution<br>Amount(\$)<br>\$1,000.00<br>bt Contribution<br>UNICIPAL SE  | Contributor<br>Category<br>Municipal<br>advisor<br>Information<br>ECURITIES  | Contribution<br>Date<br>11/11/2016<br>BUSINESS | nicipal advisor<br>Name of Third Party Making<br>Payments or<br>Reimbursements  | Reimbursements<br>Amount | Edit   Delete      |
| VA<br>Input Payr<br>CONTRIE<br>Na<br>State Ba<br>Ca<br>VA<br>Vir<br>Jot<br>Input Bond<br>SSUERS<br>A. Municip<br>Check I<br>Input Muni<br>B. Ballot-A | Republi<br>ment Informati<br>BUTIONS M/<br>ame of Bond<br>ullot<br>ampaign<br>rginians for<br>hn Doe<br>d Ballot Contri<br>s WITH WHIC<br>bal Securities<br>here if none.<br>licipal Securiti                     | can on   Attach Payment Ir ADE TO BOND BALL City/County/State or Other Political Subdivision VA bution Information   A CH DEALER HAS EN Business es Business Information rings | S1,000.00 Information OT CAMPAIG Name of Issuing Entity VA Itach Bond Ballo GAGED IN MI                         | NS<br>Contribution<br>Amount(\$)<br>\$1,000.00<br>bt Contribution<br>UNICIPAL SE  | Contributor<br>Category<br>Municipal<br>advisor<br>Information<br>ECURITIES  | Contribution<br>Date<br>11/11/2016<br>BUSINESS | nicipal advisor<br>Name of Third Party Making<br>Payments or<br>Reimbursements  | Reimbursements<br>Amount | Edit   Delete      |
| CONTRIE<br>Na<br>State Ba<br>Ca<br>VA Vir<br>VA Vir<br>Joi<br>Input Bond<br>SSUERS<br>A. Municip<br>Check I<br>B. Ballot-A<br>Check I                 | Republi<br>ment Informati<br>BUTIONS M/<br>ame of Bond<br>ullot<br>mmpaign<br>rginians for<br>hn Doe<br>d Ballot Contri<br>s WITH WHIC<br>ball Securities<br>here if none.<br>licipal Securities<br>here if none. | can on   Attach Payment Ir ADE TO BOND BALL City/County/State or Other Political Subdivision VA bution Information   A CH DEALER HAS EN Business es Business Information rings | S1,000.00 Information OT CAMPAIG Name of Issuing Entity VA VA GAGED IN MI Attach Muni                           | NS<br>Contribution<br>Amount(\$)<br>\$1,000.00<br>bt Contribution<br>UNICIPAL SE  | Contributor<br>Category<br>Municipal<br>advisor<br>Information<br>ECURITIES  | Contribution<br>Date<br>11/11/2016<br>BUSINESS | nicipal advisor<br>Name of Third Party Making<br>Payments or<br>Reimbursements  | Reimbursements<br>Amount | Edit   Delete      |

### Click "Save"

|   | Electronic N<br>A service of the | Municipal Market Access             |                   | EMMA Dataport   MSRB Gateway   Contact   Lo<br>for assistance call: 202-838-1 | gout<br>330  |
|---|----------------------------------|-------------------------------------|-------------------|-------------------------------------------------------------------------------|--------------|
|   | EMMA Data                        | aport - G37 Submission              |                   | MSRB<br>GATEWAY                                                               |              |
|   | Submission Status: N             | ot Published                        |                   | You are currently acting on behalt<br>Back Preview E                          | f of:<br>xit |
|   | Please provide t                 | he following details about the issu | er with which the | dealer has engaged in municipal securities business.                          |              |
|   | State:                           | VA T                                |                   | Municipal Securities Business Type:                                           |              |
|   | Issuer Name:                     | Fairfax Virginia                    |                   | Financial advisor                                                             |              |
|   | Issuer City/County:              | Fairfax/VA                          |                   |                                                                               |              |
| • | Save Cancel                      |                                     |                   |                                                                               |              |

### Input Ballot-Approved Offering information

| EMM                      | 1A Dataport - G37                                                          | Submission                                |                                                                                                    |                                                                 |                                                       | MSRB<br>GATEWAY                                              |
|--------------------------|----------------------------------------------------------------------------|-------------------------------------------|----------------------------------------------------------------------------------------------------|-----------------------------------------------------------------|-------------------------------------------------------|--------------------------------------------------------------|
| Submissio                | on Status: Not Published                                                   |                                           |                                                                                                    | Y                                                               | ou are currently acting on<br>Bac                     | behalf of: Dealer XYZ<br>Preview Exit                        |
| REPORT<br>For a co       | PERIOD- FIRST QUARTE<br>mplete G-37 submission, a                          | ER, 2016<br>Ill four sections are requ    | uired. Refer to <u>MSRB Rule</u>                                                                                                    | e G37 for required informati                                    | ion.                                                  |                                                              |
| CONTRI                   | BUTIONS MADE TO ISSUE                                                      | ROFFICIALS                                |                                                                                                    |                                                                 |                                                       |                                                              |
| State                    | Issuer Official                                                            | (                                         | Contribution Amount(\$)                                                                                                    | Contributor Ca                                                  | itegory                                               |                                                              |
| VA                       | John Doe, US Senator of V                                                  | A 9                                       | \$1,000.00                                                                                                    | Municipal advis                                                 | sor                                                   | Edit Delete                                                  |
| Docume<br><u>#Test D</u> | nts Attached                                                               |                                           |                                                                                                    | Delet                                                           | te                                                    |                                                              |
| Input Cor                | ntribution Information   Attach                                            | Contribution Information                  |                                                                                                    |                                                                 |                                                       |                                                              |
| PAYMEN                   | ITS MADE TO POLITICAL I                                                    | PARTIES OF STATES O                       | R POLITICAL SUBDIVISIO                                                                                                    | ON S                                                            |                                                       |                                                              |
| State                    | Political Party                                                            | Payment Amou                              | unt(\$)                                                                                                    | Contributor Category                                            |                                                       |                                                              |
| VA                       | Republican                                                                 | \$1,000.00                                |                                                                                                    | Municipal advisor                                               |                                                       | Edit Delete                                                  |
| Input Pay                | vment Information   Attach Pa                                              | yment Information                         |                                                                                                    |                                                                 |                                                       |                                                              |
| CONTRI                   | BUTIONS MADE TO BOND                                                       | BALLOT CAMPAIGNS                          |                                                                                                    |                                                                 |                                                       |                                                              |
| Na<br>State Ba<br>Ca     | ame of Bond City/County/St<br>allot Other Political<br>ampaign Subdivision | ate or Name of Co<br>Issuing An<br>Entity | ontribution Contributor Contributor Contribution Contribution Contribu | ribution Name of Third Party M<br>Payments or<br>Reimbursements | Making<br>Reimbursement<br>Amount                     | 3                                                            |
| VA Vi<br>Jo              | irginians for VA<br>ohn Doe                                                | VA \$1                                    | ,000.00 Municipal 11/11<br>advisor 11/11                                                                                                    | /2016                                                           |                                                       | Edit   Delete                                                |
| Input Bor                | nd Ballot Contribution Informatio                                          | on   Attach Bond Ballot C                 | ontribution Information                                                                                                    |                                                                 | EMMA Datapo                                           | ort - G37 Submiss                                            |
| A. Munici                | S WITH WHICH DEALER H<br>ipal Securities Business                          | AS ENGAGED IN MUN                         | ICIPAL SECURITIES BUS                                                                                                    | INESS                                                           | Submission Status: Not P                              | ublished                                                     |
| State                    | Issuer Name                                                                | Issuer City/County                        | Municipal Sec                                                                                                    | curities Business Type                                          | BALLOT-APPROVED                                       | OFFERINGS                                                    |
| VA                       | Fairfax Virginia                                                           | Fairfax/VA                                | Financial advi                                                                                                    | sor                                                             | Please provide the full is                            | suer name and full issue des                                 |
| Input Mu                 | nicipal Securities Business Info                                           | rmation   Attach Municipa                 | al Securities Business Informa                                                                                                    | tion                                                            | dealer controlled PAC, m<br>reportable date of select | unicipal finance professiona<br>on on which the broker, deal |
| B. Ballot-               | Approved Offerings                                                         |                                           |                                                                                                    |                                                                 | Full Issuer Name: C                                   | ommonwealth of Virginia                                      |
| Check                    | chere if none.<br>lot-Approved Offering Information                        | on I Attach Ballot-Approv                 | ed Offering Information                                                                                                    |                                                                 | Full Issue Description: D                             | vision of Securities and R                                   |
| -                        |                                                                            |                                           |                                                                                                    |                                                                 | Save Cancel                                           |                                                              |

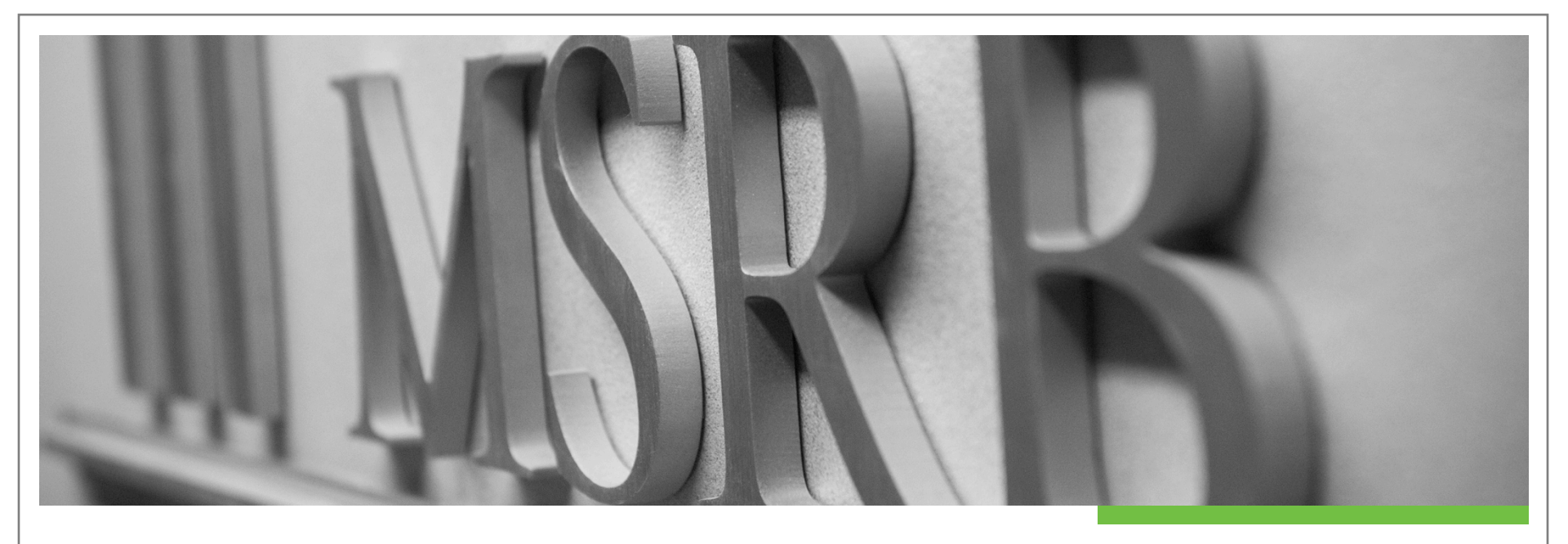

# **Review and Publish**

### Click "Preview" to Initiate Submission Process

| EM                    | MA Datap                                           | ort - G37                                                       | Subm                   | ission                                    |                                  |                           |                       |                                                               |                               | MSRB<br>GATEWAY      |
|-----------------------|----------------------------------------------------|-----------------------------------------------------------------|------------------------|-------------------------------------------|----------------------------------|---------------------------|-----------------------|---------------------------------------------------------------|-------------------------------|----------------------|
| Submis                | sion Status: Not I                                 | Published                                                       |                        |                                           |                                  |                           |                       | You are                                                       | currently acting on b<br>Back | ehalf of: Dealer XYZ |
| REPOF<br>For a c      | RT PERIOD- Fi                                      | IRST QUARTE<br>submission, a                                    | ER, 2016<br>Il four se | s<br>ections are r                        | equired. Re                      | fer to <u>MSR</u>         | B Rule G37            | for required information.                                     |                               |                      |
| CONTR                 |                                                    | ADE TO ISSUE                                                    | R OFFIC                | CIALS                                     |                                  |                           |                       |                                                               |                               |                      |
| State                 | Issuer Offi                                        | cial                                                            |                        |                                           | Contributi                       | on Amount(\$              | )                     | Contributor Category                                          | r                             |                      |
| VA                    | John Doe,                                          | US Senator of V                                                 | λ                      |                                           | \$1,000.00                       |                           |                       | Municipal advisor                                             |                               | Edit Delete          |
| Docum<br><u>#Test</u> | nents Attached<br>Doc}]-~`\$.pdf                   |                                                                 |                        |                                           |                                  |                           |                       | Delete                                                        |                               |                      |
| Input C               | ontribution Inform                                 | mation   <u>Attach</u>                                          | Contribu               | tion Informatio                           | <u>on</u>                        |                           |                       |                                                               |                               |                      |
|                       |                                                    |                                                                 |                        |                                           |                                  |                           |                       |                                                               |                               |                      |
| PAYME                 | ENTS MADE TO                                       | O POLITICAL I                                                   | PARTIES                | OF STATES                                 | S OR POLIT                       | ICAL SUBD                 | IVISIONS              |                                                               |                               |                      |
| State                 | Politica                                           | I Party                                                         |                        | Payment A                                 | mount(\$)                        |                           | (                     | Contributor Category                                          |                               |                      |
| VA                    | Republi                                            | ican                                                            |                        | \$1,000.00                                |                                  |                           | 1                     | /lunicipal advisor                                            |                               | Edit   Delete        |
| CONTF<br>State        | RIBUTIONS MA<br>Name of Bond<br>Ballot<br>Campaign | ADE TO BOND<br>City/County/St<br>Other Political<br>Subdivision | BALLO<br>ate or        | T CAMPAIG<br>Name of<br>Issuing<br>Entity | NS<br>Contributior<br>Amount(\$) | n Contributor<br>Category | r Contributio<br>Date | n Name of Third Party Making<br>Payments or<br>Reimbursements | Reimbursements<br>Amount      |                      |
| VA                    | Virginians for<br>John Doe                         | VA                                                              |                        | VA                                        | \$1,000.00                       | Municipal<br>advisor      | 11/11/2016            |                                                               |                               | Edit Delete          |
| Input B               | ond Ballot Contri                                  | ibution Informatio                                              | in   <u>Atta</u>       | ach Bond Ball                             | ot Contribution                  | n Information             |                       |                                                               |                               |                      |
| A. Mun                | RS WITH WHIC                                       | CH DEALER H<br>Business                                         | AS ENG                 | AGED IN M                                 | UNICIPAL S                       | ECURITIES                 | SBUSINES              | S                                                             |                               |                      |
| State                 | Issuer Na                                          | me                                                              | Issue                  | r City/County                             | ,                                | Munici                    | pal Securitie         | s Business Type                                               |                               |                      |
| VA                    | Fairfax Vir                                        | ginia                                                           | Fairfa                 | х/VA                                      |                                  | Financi                   | ial advisor           |                                                               |                               | Edit Delete          |
| Input N               | lunicipal Securiti                                 | es Business Info                                                | mation                 | Attach Muni                               | icipal Securiti                  | es Business I             | nformation            |                                                               |                               |                      |
| B. Ballo              | ot-Approved Offe                                   | rings                                                           |                        |                                           |                                  |                           |                       |                                                               |                               |                      |
| Full Is:              | suer Name                                          |                                                                 | Full Issu              | ue Descriptio                             | n                                |                           |                       | Reportable Date of Selec                                      | ction                         |                      |
| Comm                  | ionwealth of Virg                                  | inia                                                            | Division               | of Securities                             | and Retail Fra                   | anchising                 |                       | 11/11/2016                                                    |                               | Edit   Delete        |
| input B               | allot-Approved C                                   | nna<br>Offering Informatio                                      | Division               | ach Ballot-App                            | and Retail Fra                   | g Information             |                       | 1/11/2016                                                     |                               | Eui(   Delete        |

### **Review Disclosures and Click "Publish"**

|                                                                                                    |                                                                                                    |                                                                                                    |                                                                                                    |                                                                                       |                                                                                        |                                                                          |                                                                                                    | Publish Edit Exit        |
|----------------------------------------------------------------------------------------------------|----------------------------------------------------------------------------------------------------|----------------------------------------------------------------------------------------------------|----------------------------------------------------------------------------------------------------|---------------------------------------------------------------------------------------|----------------------------------------------------------------------------------------|--------------------------------------------------------------------------|----------------------------------------------------------------------------------------------------|--------------------------|
| YCLICK                                                                                                    |                                                                                                    | BLISH BUTTON, YOU WIL                                                                                                    | L BE SUBM                                                                                                    | ITTING THIS                                                                           | FORM TO T                                                                              | HE MSRB.                                                                 |                                                                                                    |                          |
| PREVIEW                                                                                                    | V                                                                                                    |                                                                                                    |                                                                                                    |                                                                                       |                                                                                        |                                                                          |                                                                                                    |                          |
| G-37 Con                                                                                                    | ntributions S                                                                                                    | ummary                                                                                                    |                                                                                                    |                                                                                       |                                                                                        |                                                                          |                                                                                                    |                          |
| Report Pe                                                                                                    | eriod- First Qu                                                                                                    | iarter, 2016                                                                                                    |                                                                                                    |                                                                                       |                                                                                        |                                                                          |                                                                                                    |                          |
| ONTRIB                                                                                                    | UTIONS MAD                                                                                                    | E TO ISSUER OFFICIALS                                                                                                    |                                                                                                    |                                                                                       |                                                                                        |                                                                          |                                                                                                    |                          |
| State                                                                                                    | Issuer Offic                                                                                                    | ial                                                                                                    |                                                                                                    | Contribution                                                                          | Amount(\$)                                                                             |                                                                          | Contributor Category                                                                                                    |                          |
| VA                                                                                                    | John Doe, U                                                                                                    | IS Senator of VA                                                                                                    |                                                                                                    | \$1,000.00                                                                            |                                                                                        |                                                                          | Municipal advisor                                                                                                    |                          |
| Document                                                                                                    | ts Attached                                                                                                    |                                                                                                    |                                                                                                    |                                                                                       |                                                                                        |                                                                          |                                                                                                    |                          |
| #Test Do                                                                                                    | oc}]-~`\$.pdf                                                                                                    |                                                                                                    |                                                                                                    |                                                                                       |                                                                                        |                                                                          |                                                                                                    |                          |
|                                                                                                    |                                                                                                    |                                                                                                    |                                                                                                    |                                                                                       |                                                                                        |                                                                          |                                                                                                    |                          |
| A MARTINE                                                                                                    |                                                                                                    |                                                                                                    |                                                                                                    |                                                                                       |                                                                                        |                                                                          |                                                                                                    |                          |
| ATMENT                                                                                                    | TS MADE TO F                                                                                                    | POLITICAL PARTIES OF S                                                                                                    | TATES OR P                                                                                                    | POLITICAL SUE                                                                         | BDIVISIONS                                                                             |                                                                          |                                                                                                    |                          |
| State                                                                                                    | Political                                                                                                    | POLITICAL PARTIES OF S                                                                                                    | Payment Am                                                                                                    | POLITICAL SUE                                                                         | BDIVISIONS                                                                             | C                                                                        | ontributor Category                                                                                                    |                          |
| State<br>VA                                                                                                    | Political<br>Republic                                                                                                    | POLITICAL PARTIES OF S<br>Party<br>an                                                                                                    | Payment Am<br>\$1,000.00                                                                                                    | POLITICAL SUE                                                                         | BDIVISIONS                                                                             | C                                                                        | ontributor Category<br>unicipal advisor                                                                                                    |                          |
| State                                                                                                    | TS MADE TO F<br>Political<br>Republic                                                                                                    | POLITICAL PARTIES OF S Party an                                                                                                    | Payment Am<br>\$1,000.00                                                                                                    | POLITICAL SUE                                                                         | BDIVISIONS                                                                             | Ci<br>M                                                                  | ontributor Category<br>unicipal advisor                                                                                                    |                          |
|                                                                                                    | Political<br>Republic                                                                                                    | POLITICAL PARTIES OF S<br>Party<br>:an<br>E TO BOND BALLOT CAN                                                                                                    | Payment Am<br>\$1,000.00<br>MPAIGN S                                                                                         | POLITICAL SUE                                                                         | BDIVISIONS                                                                             | C (                                                                      | ontributor Category<br>unicipal advisor                                                                                                    |                          |
| State<br>VA<br>CONTRIB<br>State Nai<br>Bai                                                                                    | TS MADE TO F<br>Political<br>Republic<br>BUTION S MAD<br>Ime of Bond<br>Illot Campaign                                                                                                    | POLITICAL PARTIES OF S Party an E TO BOND BALLOT CAN City/County/State or Other Political Subdivision                                                                    | Payment Am<br>\$1,000.00<br>MPAIGN S<br>Name of<br>Issuing<br>Entity                                                         | OLITICAL SUE                                                                          | Contributor<br>Category                                                                | Contribution<br>Date                                                     | ontributor Category<br>unicipal advisor<br>Name of Third Party Making<br>Payments or Reimbursements                                                 | Reimbursements<br>Amount |
| State<br>VA<br>CONTRIB<br>State Nai<br>Bal<br>VA Virg                                                                         | TS MADE TO F<br>Political<br>Republic<br>BUTIONS MAD<br>ume of Bond<br>Illot Campaign<br>ginians for John<br>re                                                                             | POLITICAL PARTIES OF S Party an E TO BOND BALLOT CAN City/County/State or Other Political Subdivision VA                                                                 | Payment Am<br>\$1,000.00<br>WPAIGNS<br>Name of<br>Issuing<br>Entity<br>VA                                                    | OLITICAL SUE                                                                          | Contributor<br>Category<br>Municipal<br>advisor                                        | Contribution<br>Date<br>11/11/2016                                       | ontributor Category<br>unicipal advisor<br>Name of Third Party Making<br>Payments or Reimbursements                                                 | Reimbursements<br>Amount |
| State<br>VA<br>CONTRIB<br>State Nai<br>Bai                                                                                    | IS MADE TO F<br>Political<br>Republic<br>BUTION S MAD<br>ime of Bond<br>Ilot Campaign<br>ginians for John<br>re                                                                             | POLITICAL PARTIES OF S Party an E TO BOND BALLOT CAN City/County/State or Other Political Subdivision VA                                                                 | Payment Am<br>\$1,000.00<br>WPAIGNS<br>Name of<br>Issuing<br>Entity<br>VA                                                    | OLITICAL SUE                                                                          | Contributor<br>Category<br>Municipal<br>advisor                                        | Contribution<br>Date                                                     | ontributor Category<br>unicipal advisor<br>Name of Third Party Making<br>Payments or Reimbursements                                                 | Reimbursements<br>Amount |
| State<br>VA<br>CONTRIB<br>State Nai<br>Bai<br>VA Virg<br>Dor<br>SSUERS                                                        | IS MADE TO F<br>Political<br>Republic<br>BUTION S MAD<br>ime of Bond<br>flot Campaign<br>ginians for John<br>e<br>WITH WHICH                                                                | POLITICAL PARTIES OF S Party an E TO BOND BALLOT CAN City/County/State or Other Political Subdivision VA DEALER HAS ENGAGEE                                              | MPAIGNS<br>Name of<br>Issuing<br>Entity<br>VA                                                                                | OLITICAL SUE<br>nount(\$)<br>Contribution<br>Amount(\$)<br>\$1,000.00<br>PAL SECURITI | Contributor<br>Category<br>Municipal<br>advisor                                        | Contribution<br>Date<br>11/11/2016                                       | ontributor Category<br>unicipal advisor                                                                                                    | Reimbursements<br>Amount |
| State<br>VA<br>CONTRIB<br>State<br>Na<br>Bal<br>VA<br>VA<br>Virt<br>Dor<br>SSUERS<br>A. Municip<br>State                      | IS MADE TO F<br>Political<br>Republic<br>BUTION S MAD<br>ime of Bond<br>flot Campaign<br>ginians for John<br>e<br>WITH WHICH<br>baal Securities Bu<br>Issuer Nam                            | POLITICAL PARTIES OF S Party an E TO BOND BALLOT CAN City/County/State or Other Political Subdivision VA DEALER HAS ENGAGEE siness se Issuer                             | MALES OR P<br>Payment An<br>\$1,000.00<br>MPAIGNS<br>Name of<br>Issuing<br>Entity<br>VA                                      | OLITICAL SUE                                                                          | Contributor<br>Category<br>Municipal<br>advisor<br>ES BUSINES<br>Municipa              | Contribution<br>Date<br>11/11/2016<br>SS                                 | ontributor Category<br>unicipal advisor<br>Name of Third Party Making<br>Payments or Reimbursements                                                 | Reimbursements<br>Amount |
| State<br>VA<br>CONTRIB<br>State Nai<br>Bai<br>VA Virg<br>Dor<br>SSUERS<br>A. Municip<br>State<br>VA                           | IS MADE TO F<br>Political<br>Republic<br>BUTION S MAD<br>ime of Bond<br>ilot Campaign<br>ginians for John<br>e<br>WITH WHICH<br>ball Securities Bu<br>Issuer Nam<br>Fairfax Virg            | POLITICAL PARTIES OF S Party can E TO BOND BALLOT CAN City/County/State or Other Political Subdivision VA DEALER HAS ENGAGEE siness te Issuer inia Fairfaxi              | MALES OR P<br>Payment An<br>\$1,000.00<br>MPAIGNS<br>Name of<br>Issuing<br>Entity<br>VA<br>O IN MUNICIF<br>City/County<br>NA | OLITICAL SUE                                                                          | Contributor<br>Category<br>Municipal<br>advisor<br>ES BUSINES<br>Municipa<br>Financial | Contribution<br>Date<br>11/11/2016<br>SS<br>Il Securities Bri<br>advisor | ontributor Category<br>unicipal advisor<br>Name of Third Party Making<br>Payments or Reimbursements<br>usiness Type                                 | Reimbursements<br>Amount |
| State VA<br>CONTRIB<br>State Nai<br>Ball<br>VA Virs<br>Dor<br>SSUERS<br>A. Municip<br>State<br>VA<br>B. Ballot A              | IS MADE TO F<br>Political<br>Republic<br>BUTION S MAD<br>and the of Bond<br>flot Campaign<br>ginians for John<br>re<br>WITH WHICH<br>bal Securities Bu<br>Issuer Nam<br>Fairfax Virg        | POLITICAL PARTIES OF S Party an E TO BOND BALLOT CAN City/County/State or Other Political Subdivision VA DEALER HAS ENGAGEE siness te Issuer inia Fairfaxy os            | VA<br>Payment Am<br>\$1,000.00<br>VPAIGNS<br>Name of<br>Issuing<br>Entity<br>VA<br>D IN MUNICIF<br>City/County<br>V/A        | Contribution<br>Amount(\$)<br>\$1,000.00                                              | Contributor<br>Category<br>Municipal<br>advisor<br>ES BUSINES<br>Municipa<br>Financial | Contribution<br>Date<br>11/11/2016<br>SS<br>Il Securities Br<br>advisor  | ontributor Category<br>unicipal advisor                                                                                                    | Reimbursements<br>Amount |
| State VA<br>CONTRIB<br>State Nai<br>Ball<br>VA Virg<br>Do<br>SSUERS<br>A. Municip<br>State<br>VA<br>B. Ballot-A<br>Full Issue | IS MADE TO F<br>Political<br>Republic<br>BUTION S MAD<br>BUTION S MAD<br>Idot Campaign<br>ginians for John<br>re<br>WITH WHICH<br>Issuer Nam<br>Fairfax Virg<br>Approved Offerin<br>er Name | POLITICAL PARTIES OF S Party an E TO BOND BALLOT CAN City/County/State or Other Political Subdivision VA DEALER HAS ENGAGED siness te Issuer inia Fairfax/ gs Full Issue | MALES OR P<br>Payment Am<br>\$1,000.00<br>MPAIGNS<br>Name of<br>Issuing<br>Entity<br>VA<br>D IN MUNICIE<br>City/County<br>MA | OLITICAL SUE                                                                          | Contributor<br>Category<br>Municipal<br>advisor<br>ES BUSINES<br>Municipa<br>Financial | Contribution<br>Date<br>11/11/2016<br>SS<br>Il Securities Br<br>advisor  | ontributor Category<br>unicipal advisor<br>Name of Third Party Making<br>Payments or Reimbursements<br>usiness Type<br>Reportable Date of Selection | Reimbursements<br>Amount |

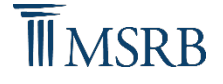

Publish Edit

### **Confirm Publish**

| EM               | MA Datapo                             | rt - G37 Subm                                 | ission                             |                               |                         |                      |                                                          | MSRB<br>GATEWAY          |  |  |
|------------------|---------------------------------------|-----------------------------------------------|------------------------------------|-------------------------------|-------------------------|----------------------|----------------------------------------------------------|--------------------------|--|--|
| Submis           | sion Status: Not Pu                   | blished                                       |                                    |                               |                         |                      | You are currently acting o                               | n behalf of: Dealer XYZ  |  |  |
|                  |                                       |                                               |                                    |                               |                         |                      |                                                          | Publish Edit Exit        |  |  |
|                  |                                       | N ISU BUTTON VO                               |                                    |                               |                         |                      |                                                          |                          |  |  |
| PREVI            | EW                                    | BLISH BUTTON, YO                              | U WILL BE SUBN                     | ITTING THIS                   | FORM TO TH              | HE MISRB.            |                                                          |                          |  |  |
|                  |                                       |                                               |                                    |                               |                         |                      |                                                          |                          |  |  |
| G-37 C<br>Report | Contributions Sector Period- First Qu | u <b>mmary</b><br>Iarter, 2016                |                                    |                               |                         |                      |                                                          |                          |  |  |
| CONTR            | RIBUTIONS MAD                         | E TO ISSUER OFFI                              | CIALS                              |                               |                         |                      |                                                          |                          |  |  |
| State            | Issuer Offic                          | ial                                           |                                    | Contribution                  | Amount(\$)              |                      | Contributor Category                                     |                          |  |  |
| VA               | John Doe, L                           | IS Senator of VA                              | _                                  | \$1,000.00                    |                         | Municipal advisor    |                                                          |                          |  |  |
| Docum            | nents Attached                        |                                               | Are you su                         | ire you want to p             | ublish?                 |                      |                                                          |                          |  |  |
| <u>#Test</u>     | Doc}]-~`\$.pdf                        |                                               |                                    | _                             |                         |                      |                                                          |                          |  |  |
|                  |                                       |                                               | Yes                                | þ                             |                         |                      |                                                          |                          |  |  |
| PAYME            | ENTS MADE TO I                        | POLITICAL PARTIES                             | OF                                 |                               |                         |                      |                                                          |                          |  |  |
| State            | Political                             | Political Party                               |                                    | Payment Amount(\$) Contrib    |                         |                      | ontributor Category                                      | utor Category            |  |  |
| VA               | Republican                            |                                               | \$1,000.00                         | \$1,000.00 Munici             |                         |                      | ipal advisor                                             |                          |  |  |
| CONT             | RIBUTIONS MAD                         | E TO BOND BALLO                               | T CAMPAIGN S                       |                               |                         |                      |                                                          |                          |  |  |
| State            | Name of Bond<br>Ballot Campaign       | City/County/State or<br>Political Subdivision | Other Name of<br>Issuing<br>Entity | Contribution<br>Amount(\$)    | Contributor<br>Category | Contribution<br>Date | Name of Third Party Making<br>Payments or Reimbursements | Reimbursements<br>Amount |  |  |
| VA               | Virginians for John<br>Doe            | VA                                            | VA                                 | \$1,000.00                    | Municipal<br>advisor    |                      |                                                          |                          |  |  |
|                  |                                       |                                               |                                    |                               |                         |                      |                                                          |                          |  |  |
| ISSUE            | RS WITH WHICH                         | DEALER HAS ENG                                | AGED IN MUNICI                     | PAL SECURITI                  | ES BUSINES              | S                    |                                                          |                          |  |  |
| A. Mun           |                                       |                                               |                                    |                               |                         |                      |                                                          |                          |  |  |
| State            | ite Issuer Name Issu                  |                                               | ssuer City/County                  | er City/County Münicipal Secu |                         |                      | nties Business Type                                      |                          |  |  |
| VA               | Fairfax Virg                          | inia                                          | -airiax/VA                         |                               |                         |                      |                                                          |                          |  |  |
|                  | ot-Approved Offerin                   |                                               |                                    |                               |                         |                      |                                                          |                          |  |  |
| Full Is          | suer Name                             | Fu                                            | Il Issue Description               |                               |                         |                      | Reportable Date of Selection                             |                          |  |  |

# **Receive Confirmation by Email**

| Electronic Municipal Market According<br>A service of the MSRB | ess                                                                                                    | for assistance call: 202-838-1330 |                                                                                                    |                                                                                                    |
|----------------------------------------------------------------|----------------------------------------------------------------------------------------------------|-----------------------------------|----------------------------------------------------------------------------------------------------|----------------------------------------------------------------------------------------------------|
| MMA Dataport - G37 Տւ                                          | ubmission                                                                                                    | MSRB<br>GATEWAY                   |                                                                                                    |                                                                                                    |
|                                                                | SUBMISSION ID (U2747566) SUBMITTED SUCCESSFULLY<br>A submission confirmation email has been sent to your email address on file.<br>Upon MSRB review of your submission, you will receive an email<br>indicating the submission status | FORM G-3                          | 7                                                                                                    | <b>M</b> SR                                                                                                    |
|                                                                |                                                                                                    | Name of dealer:                   | Dealer XYZ                                                                                                    |                                                                                                    |
|                                                                | Print Submission                                                                                                    | Report Period: /                  | ursi Quarter oj 2010                                                                                              |                                                                                                    |
|                                                                | Start new salarisation                                                                                                    |                                   | L CONTRIBUTIONS made to issuer officials (listed by state)                                                        |                                                                                                    |
|                                                                |                                                                                                    | State                             | Complete name, title (including<br>any city/county/state or other<br>political subdivision) of issuer<br>official | Contributions by each contributor category<br>(i.e., dealer, dealer controlled PAC, municipal<br>finance professional controlled PAC,<br>municipal finance professionals and non-MFP<br>executive officers). For each contribution, list<br>contribution amount and contributor category<br>(For example, \$500 contribution by non-MFP<br>executive officer) |
|                                                                |                                                                                                    |                                   |                                                                                                    | If any contribution is the subject of an<br>automatic exemption pursuant to Rule G-37(j),<br>list amount of contribution and date of such<br>automatic exemption.                                                                                                    |
|                                                                |                                                                                                    | VA<br>See Attachment              | John Doe, US Senator of VA                                                                                        | \$1,000.00 contribution by Municipal advisor                                                                                                    |
|                                                                |                                                                                                    | п                                 | PAVMENTS made to political parties of                                                                             | states or political subdivisions (listed by state)                                                                                                    |
|                                                                |                                                                                                    | State                             | Complete name (including any<br>city/county/state or other<br>political subdivision) of<br>political party        | Payments by each contributor category (i.e.,<br>dealer, dealer controlled PAC, municipal<br>financie professional controlled PAC,<br>municipal finance professionals, and non-MFP<br>executive officers). For each payment, list<br>payment amount and contributor category (For<br>example, \$500 payment by non-MFP executive<br>officer)                   |
|                                                                |                                                                                                    | VA                                | Republican                                                                                                    | \$1,000.00 payment by Municipal advisor                                                                                                    |
|                                                                |                                                                                                    |                                   |                                                                                                    |                                                                                                    |